Настройка роутера Zyxel RT под ТВ Ростелеком.

На нижней панели роутера есть кнопка СБРОС. Нажимаем её на 10 сек. И удерживаем. Ждем 2 минуты роутер перезагрузится.

Открываем браузер, в адресную строку вводим 192.168.1.1

#### 1 Жмем Мастер подключения

| Мастер подключения |                                                                                                    |
|--------------------|----------------------------------------------------------------------------------------------------|
| SC                 | Выберите «Мастер подключения» для подключения к Интернету или перейдите в<br>веб-конфигуратор, чтобы получить доступ ко всем параметрам настройки центра<br>доступа. |
| 50                 | Веб-конфигуратор Мастер подключения                                                                                                    |

- 2 В поле логин вводим Имя пользователя из регистрационной карточки абонента.
- 3 Вводим пароль из регистрационной карточки абонента.

## 4 жмем далее

| Подключение к Интернету                                                                                                    |                                                                                                    |
|----------------------------------------------------------------------------------------------------|----------------------------------------------------------------------------------------------------|
| Введите логин и пароль,<br>прописанные в договоре с<br>провайдером, учитывая<br>заглавные и строчные буквы.<br>Обратите внимание, что этот<br>пароль может отличаться от<br>пароля для входа в личный<br>кабинет на сайте Ростелеком. | Логин и пароль для доступа в Интернет<br>Логин (имя пользователя):<br>Пароль для доступа в Интернет: Тех-123456@orel.ru<br>N4erQV22 |
|                                                                                                    | В начало Назад Далее 4                                                                                                    |

- 5 Выбираем регион Орловский.
- 6 Жмем далее.

| Тодключение к Интернету |                           |
|-------------------------|---------------------------|
|                         | Выберите ваш регион       |
|                         | Ваш регион: Орловский - 5 |
|                         |                           |
|                         |                           |
|                         |                           |
|                         |                           |
|                         | Вначало Назад Далее 6     |

- 7 Вводим желаемое имя для сети Wi-Fi.
- 8 Не меняем
- 9 Вводим желаемый пароля для доступа к Wi-Fi сети.

# 10 жмем далее.

| Подключение к Интернету |                            |                                      |
|-------------------------|----------------------------|--------------------------------------|
|                         | Настройка точки доступа Wi | iFi                                  |
|                         | Имя сети (SSID):           | Rostelecom                           |
|                         | Защита сети:<br>Ключ сети: | WPA-PSK + WPA2-PSK - 8<br>Password 9 |
|                         | ora de cractica -          |                                      |
|                         |                            |                                      |
|                         |                            |                                      |
|                         |                            |                                      |
|                         |                            |                                      |
|                         | В начало Назад             | Далее 10                             |
|                         |                            |                                      |

На этом настройка роутера для доступа в интернет закончена. Если у вас есть Интерактивное ТВ Ростелеком, то продолжаем настройку.

11 Жмем Веб-Конфигуратор.

| Подключение к Интернету |                                                         |                                                                                 |   |
|-------------------------|---------------------------------------------------------|---------------------------------------------------------------------------------|---|
|                         | Центр доступа настроен и у                              | становил соединение с Интернетом                                                |   |
|                         | Вы можете выйти в Интерне<br>чтобы настроить дополните: | т прямо сейчас или перейти в веб-конфигуратор,<br>пьные функции центра доступа. | ŕ |
|                         | Параметры подключения                                   |                                                                                 |   |
| 2                       | Интернет-кабель:                                        | Подключен                                                                       |   |
| $() \cap$               | МАС-адрес:                                              | 38:17:66:06:36:6d                                                               |   |
| e (a)                   | Соединение РРРоЕ:                                       | Установлено                                                                     |   |
| $\gamma(c)$             | Параметры Р                                             |                                                                                 | = |
|                         | IP-an rec                                               | 100.114.191.1                                                                   |   |
| VAN )                   | DNS :                                                   | 95.107.47.4                                                                     |   |
|                         | DNS 2:                                                  | 95.107.47.14                                                                    |   |
| RSS IO                  | Парамеры вторизации                                     |                                                                                 |   |
| INV                     | Логин                                                   | test_086                                                                        | - |
| $\sim$                  | Парол                                                   | B7JXjdRp                                                                        |   |
| (A)                     |                                                         |                                                                                 |   |
| 2119                    | [ вес-конфигуратор ] Вы                                 | wivi b vinicpher                                                                |   |

12 Роутер предлагает сменить пароль для доступа к своим настройкам. Жмем Отмена.

| and a provide a cooperation                                                           | нения домашняя сеть USB                                                                                                    |                                                                                                    |
|---------------------------------------------------------------------------------------|----------------------------------------------------------------------------------------------------|----------------------------------------------------------------------------------------------------|
| Действующее подключение к І                                                           |                                                                                                    | Информация о системе                                                                                                    |
| Серверы DNS                                                                           | Домены                                                                                                    | Точка доступа Wi-Fi 2,4 ГГц                                                                                                    |
|                                                                                       |                                                                                                    | USB-устройства                                                                                                    |
| Установите<br>Вашцентр до                                                             | пароль администратора цен<br>ступа не защищен паролем. Чтобы пре,                                                                                                    | нтра доступа<br>дотвратить несанкционированный доступ к настройи                                                                                          |
| Установите<br>Вашцентр до<br>системы, уста<br>В дальнейше<br>пародь                   | пароль администратора цен<br>ступа не защищен паролем. Чтобы пре,<br>новите пароль администратора центра<br>и для входа в веб-конфигуратор исполь                    | нтра доступа<br>дотвратить несанкционированный доступ к настройн<br>а доступа и щелкните «Применить».<br>зуйте имя пользователя admin и установленный вал |
| Установите<br>Ваш центр до<br>системы, уста<br>В дальнейше<br>пароль.<br>Новый пароли | пароль администратора цен<br>ступа не защищен паролем. Чтобы пре,<br>новите пароль администратора центра<br>и для входа в веб-конфигуратор исполь<br>администратора: | нтра доступа<br>дотвратить несанкционированный доступ к настройн<br>а доступа и щелкните «Применить».<br>зуйте имя пользователя admin и установленный ваг |

## 13 Жмем на изображение шара.

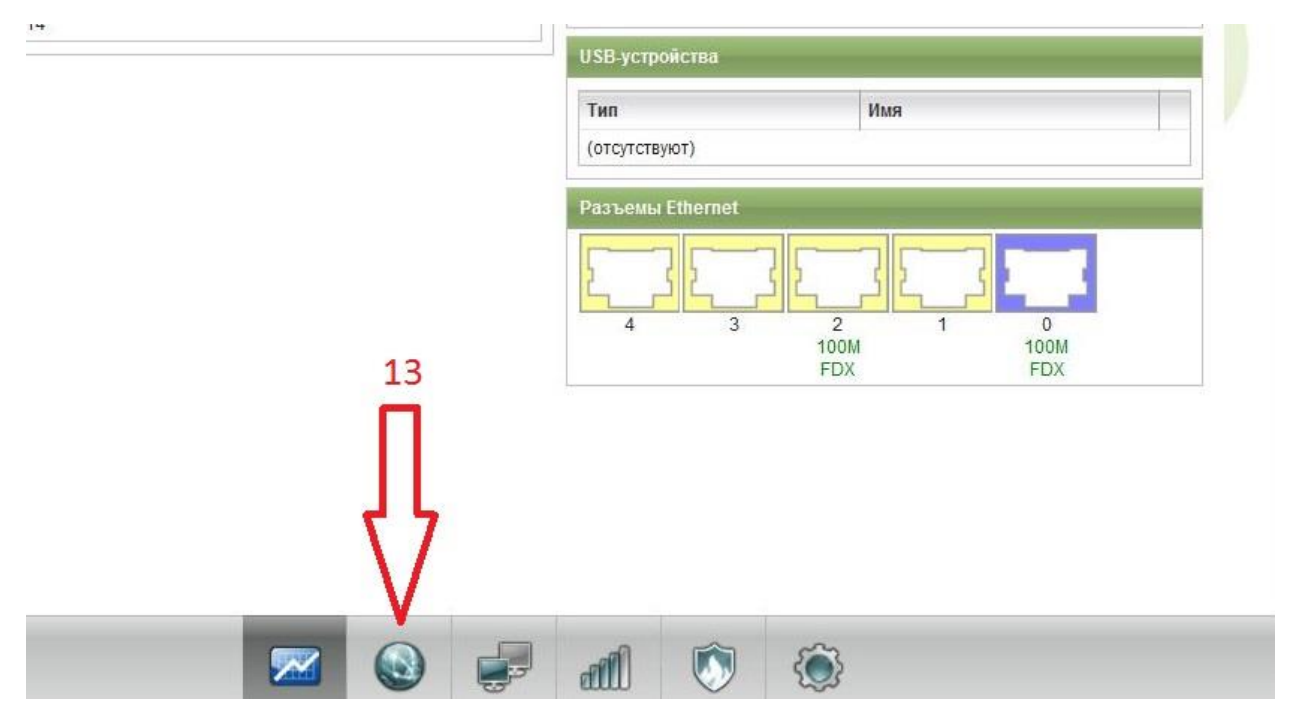

## 14 Нажимаем на строку Broadband connection

| одключения ІРоЕ                                                                                                    | PPPoE/VPN                                                  | 3G/4G                                             | Маршруты                                                        | DyDNS                                                                            | Прочие                                                                                                    |                                                                                                    |                                                                  |
|----------------------------------------------------------------------------------------------------|------------------------------------------------------------|---------------------------------------------------|-----------------------------------------------------------------|----------------------------------------------------------------------------------|----------------------------------------------------------------------------------------------------|----------------------------------------------------------------------------------------------------|------------------------------------------------------------------|
| одключения к Ин                                                                                                    | тернету и                                                  | другим                                            | и сетям                                                         |                                                                                  |                                                                                                    |                                                                                                    |                                                                  |
| Топиний список соторых и                                                                                                    |                                                            | 1103000-0000-0000                                 | 202000000000000000000000000000000000000                         |                                                                                  |                                                                                                    |                                                                                                    |                                                                  |
| толный список сетевых и                                                                                                    | нтерфеисов,                                                | предназн                                          | аченных для с                                                   | оединения                                                                        | а с внешними сетями.                                                                                            | Если создано несколько интеро                                                                                    | реисов для                                                       |
| юдключения к разным п<br>юдинение, имеющее бо                                                                                 | нтерфеисов,<br>ровайдерам,<br>ольший приор                 | предназн<br>можно с г<br>ритет, а ос              | аченных для с<br>томощью прис<br>тальные будут                  | оединения<br>ритетов на<br>находитьс                                             | а с внешними сетями.<br>астроить резервирова<br>я в режиме ожидания                                             | Если создано несколько интеро<br>ние интернет-канала. Активным<br>. Цвет пиктограммы соответств)                 | реисов для<br>и будет рабочее<br>ует текущему                    |
| толный список сетевых и<br>тодключения к разным п<br>соединение, имеющее бо<br>состоянию интерфейса. Ч                        | нтерфеисов,<br>ровайдерам,<br>ольший приор<br>Ітобы измени | предназн<br>можно с г<br>ритет, а ос<br>пъ настро | аченных для с<br>томощью прис<br>тальные будут<br>йки соединені | юединения<br>ритетов на<br>находитьс<br>ия, щелкни                               | а с внешними сетями.<br>астроить резервирова<br>я в режиме ожидания<br>те его запись в списке                   | Если создано несколько интер;<br>ние интернет-канала. Активным<br>. Цвет пиктограммы соответств)                 | реисов для<br>и будет рабочее<br>ует текущему                    |
| топри список сетевых и<br>тодключения к разным п<br>соединение, имеющее бо<br>состоянию интерфейса. Ч<br>Описание             | нперфеисов,<br>ровайдерам,<br>ольший приор<br>Ітобы измени | предназн<br>можно с г<br>ритет, а ос<br>пъ настро | аченных для с<br>помощью прис<br>тальные будут<br>йки соединені | оединения<br>оритетов на<br>находитьс:<br>ия, щелкни<br>Инт                      | а с внешними сетями,<br>астроить резервирова<br>я в режиме ожидания<br>те его запись в списка<br>терфейс        | Еспи создано несколько интер<br>ние интернет-канала. Активным<br>Цвет пиктограммы соответству<br>Интернет        | реисов для<br>и будет рабочее<br>ует текущему<br>Приорите        |
| оплым список (сетевых и<br>соединения, кразным п<br>соединение, имеющее бо<br>состоянию интерфейса. Ч<br>Описание<br>Internet | нтерфейсов,<br>ровайдерам,<br>ольший приор<br>Нтобы измени | предназн<br>можно с г<br>ритет, а ос<br>пъ настро | аченных для с<br>томощью прис<br>тальные будут<br>йки соединені | оединения<br>оритетов на<br>находитьс:<br>ия, щелкни<br>ия, щелкни<br>Инт<br>РРГ | а с внешними сетями.<br>астроить резервирова<br>я в режиме ожидания<br>те его запись в списка<br>ерфейс<br>РоЕО | Еспи создано несколько интер<br>ние интернет-канала. Активным<br>Цвет пиктограммы соответству<br>Интернет<br>yes | реисовдля<br>и будет рабочее<br>ует текущему<br>Приорите<br>1000 |

Сохранить приоритеты

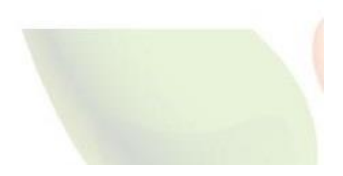

- 15 Далее необходимо сменить WAN порт роутера с 0 на 4. Для этого убираем галочку с 0.
- 16 Ставим галочку возле 4 порта.
- 17 Нажимаем применить. Роутер настроен.

| Настройка подключения по Ethe                                                                  | ernet                                               |                                                                   | 2                                  |
|------------------------------------------------------------------------------------------------|-----------------------------------------------------|-------------------------------------------------------------------|------------------------------------|
| дин<br>Бход<br>граи<br>Бхор<br>хор<br>установите соответствующий флажок.                       | юльзоваться соединением<br>Еспи данное соединение п | . Можно выбрать несколько разъе<br>редназначается для подключения | мов, которые будут<br>к Интернету, |
| рф:<br>16 Использовать разъем<br>передавать тем vLAN ID:                                       |                                                     |                                                                   | 15                                 |
| Включить:<br>Использовать для выхода в Интернет:<br>Описание:<br>Идентификатор сети (VLAN ID): | Broadband connection 2                              | ]                                                                 |                                    |
| Настройка параметров IP:<br>IP-адрес:<br>Маска подсети:                                        | Без ІР-адреса 👻                                     |                                                                   |                                    |
| Основной шлюз:<br>DNS 1:<br>DNS 2                                                              |                                                     | ]                                                                 |                                    |
| DNS 3:<br>MAC-anpec:                                                                           | По умолчанию 🗸                                      |                                                                   |                                    |
| Имя устройства:<br>Размер МТU:                                                                 | RT_Router<br>1500                                   | (изменить)                                                        |                                    |
| Не уменьшать TTL:                                                                              |                                                     |                                                                   | C                                  |

Мы изменили WAN порт с 0 на 4 т.е. кабель который идет из подъезда должен быть подключен в гнездо с цифрой 4. Остальные устройства (компьютеры, ТВ приставки) подключаем в любой свободный порт роутера.

18 Выключаем роутер. Переключаем кабель, который идет из подъезда в разъем 4. Подключаем остальные устройства в свободные порты. Включаем роутер.